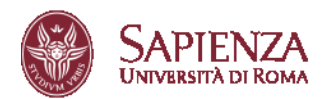

PhD Programmes 41st Cycle Call for application 2025-2026

# PROCEDURES FOR SUBMITTING THE APPLICATION FOR ADMISSION TO THE PHD PROGRAMME

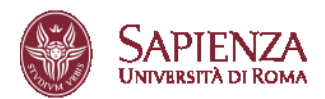

# Sommario

- 1. 3
- 2. 4
- 3. 6
- 4. 7
- 5. 8
- 6. 9
- 7. 10
- 8. 12
- 9. 13
- 10. 14
- 11. 15
- 12. 16
- 13. 17
- 14. 19
- 15. 23

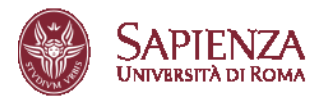

# 1. ACCESS INFOSTUD

Access the page https://www.studenti.uniroma1.it/phoenix/#/login with your account credentials.

If you do not have them, first click on "Registrati" (Register).

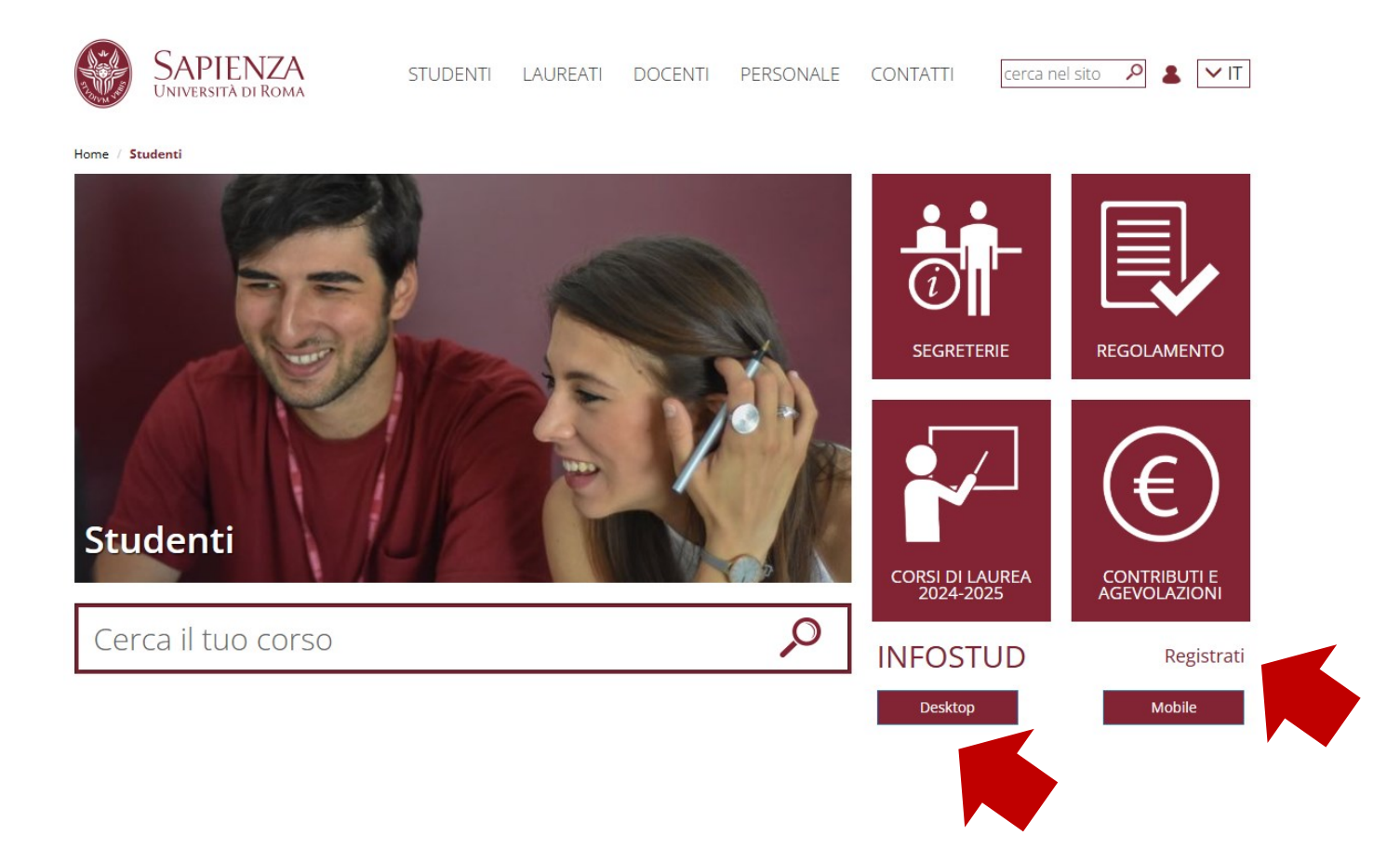

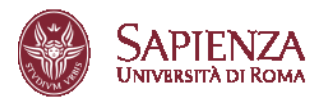

# 2. CLICK ON "DOTTORATI" (PhDs)

| InfoStud<br>Sapienza |                              |                                 |                       |
|----------------------|------------------------------|---------------------------------|-----------------------|
|                      | ATI + PRICERCA APPELLI       | ESAMI PRENOTATI 📑 ESAMI REGISTI | RATI III. STATISTICHE |
| CORSI DI LAUREA      | DOTTORATI                    | SCUOLE DI<br>SPECIALIZZAZIONE   | MASTER                |
|                      | PhD                          | SdS                             | MS                    |
| E                    | TIROCINI<br>FORMATIVI ATTIVI | ESAMI DI STATO                  | 24<br>CFU             |

Then click on "BANDO ONLINE/APPLICATION FORM"

| SAPIENZA<br>Università di Roma |                                                                                                    |
|--------------------------------|----------------------------------------------------------------------------------------------------|
| Menu                           |                                                                                                    |
| → Sommario                     | → Pagina personale                                                                                                    |
|                                | ACCEDI ALLA PAGINA PERSONALE<br>Accesso alle pagina personale dove potrai procedere con l'immatricolazione se vincitore di concorso<br>Access to the personal page where you can proceed with the enrollment |
|                                |                                                                                                    |
|                                | → Candidature                                                                                                    |
|                                | BANDO ON LINE/APPLICATION FORM                                                                                                    |
|                                | Accesso alle candidature on line<br>PhD on line application form                                                                                                    |

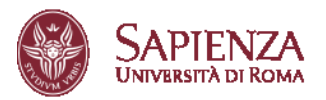

| UNIVERSITÀ DI ROMA                    |                                                                                                    |
|---------------------------------------|----------------------------------------------------------------------------------------------------|
| Area servizi per la didattica         | eli diritto allo studio   Settori: Corsi e carriere - Accreditamento, accordi e finanziamenti no regizzone no reg                                                                                                    |
| Anagrafica, recapiti<br>Personal data | e residenze                                                                                                    |
| Anagrafica                            |                                                                                                    |
| Matricola/matriculation<br>number     |                                                                                                    |
| Codice fiscale/Tax code               |                                                                                                    |
| Nome/name                             |                                                                                                    |
| Cognome/last name                     |                                                                                                    |
| Data di nascita/date of birth         |                                                                                                    |
| Luogo di nascita/place of<br>birth    | ROMA                                                                                                    |
| Nazione/country                       | ITALIA                                                                                                    |
| Sesso/gender                          | •                                                                                                    |
| Cittadinanza/citizenship              | ITALIMA                                                                                                    |
| Email                                 | Attenzione: a questo indirizzo saranno inviate tutte le comunicazioni relative al concerso<br>si ricorda che l'Amministrazione non assuma alcuna responsabilità di nacso di imperipristi da candidato o per le dispersioni di comunicazioni dipendenti da inesatta indicazione del recapito da parte dello stesso o da mancata oppure tardiva comunicazione del cambian<br>recapiti indicati nel adomanda, ne per gli eventual dispositi obsti orbitagni contanti companya in persona di comunicazione del cambian<br>the Administrazione assumes no responsibility in caso o i annovalibility or for the loss of communications due to inaccurbe indication of the address by the condidate or for failure to communication of any changes to the addresses indicated in<br>application, nor te ony postal et relegnative tambiago er ora ministra oritoris, dere regiune, er unforesen circumationnes |

Each screen of the application includes the button Helpdesk that enables users to contact **IT support** via email.

ATTENTION: It is mandatory to enter all personal, residence, and contact details, including a phone number and the <u>email</u> address to which all communications regarding the selection procedure will be sent.

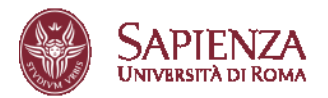

# 3. SELECT YOUR DEGREE OR ACADEMIC CAREER

Select the qualification or academic career with which you wish to apply for the competition, then click on **"PROCEED WITH REGISTRATION**"

| ere - Accreditamento, accordi e finanziamenti                                                                   |                                                                                                    |                                                                                                    | Nelpdesk bare                                                                                                    | lo/call for application PH0                                                                                                    |
|----------------------------------------------------------------------------------------------------|----------------------------------------------------------------------------------------------------|----------------------------------------------------------------------------------------------------|----------------------------------------------------------------------------------------------------|----------------------------------------------------------------------------------------------------|
| ole partecipare al concorso                                                                                     |                                                                                                    |                                                                                                    |                                                                                                    |                                                                                                    |
|                                                                                                    |                                                                                                    |                                                                                                    |                                                                                                    |                                                                                                    |
|                                                                                                    |                                                                                                    |                                                                                                    |                                                                                                    |                                                                                                    |
| nto)                                                                                                    |                                                                                                    |                                                                                                    |                                                                                                    |                                                                                                    |
| Titolo/De                                                                                                    | tree                                                                                                    |                                                                                                    | Data/Date                                                                                                    | Voto/Scor                                                                                                    |
| LAUREA M<br>GIURISPRI                                                                                           | AGISTRALE A PERCORSO UNITARIO di ordinamento DM 270/04<br>IDENZA [LMPU (DM 270/04)]                                                                                                    |                                                                                                    |                                                                                                    | •                                                                                                    |
|                                                                                                    |                                                                                                    |                                                                                                    |                                                                                                    |                                                                                                    |
|                                                                                                    |                                                                                                    |                                                                                                    |                                                                                                    |                                                                                                    |
| -Sc table<br>- Sa la Informazioni, a objene di esar, non sano corretto, eccen<br>- Jo caso ell'dato or norn san | Electrical Verfans / Art Sector I are not prevale paper.<br>In the sector of the sector of the sector | KEISTRAJON"<br>L'An Mill sedime "Mill PERSONE" sinne insenti recepit e content.<br>Nº<br>10° mill "PERSONE, DATI" sections. |                                                                                                    |                                                                                                    |
|                                                                                                    | ere - Accretitements, accretit e finanziament<br>ole partecipare al concorso<br>nto:                                                                                                    |                                                                                                    | ever - Accreditamente, second e financialmente  olog partecipare al concorso  olog partecipare al concorso  noto  noto  Concorso  TabolyDegree  LULICA MAGGITERAL A RECORSO UNITABIO di undinamento DM 270,044  CURISPILICANS, LUMPU DM 270,041  LULICA MAGGITERAL A RECORSO UNITABIO di undinamento DM 270,044  CURISPILICANS, LUMPU DM 270,041  LULICA MAGGITERAL A RECORSO UNITABIO di undinamento DM 270,044  CURISPILICANS, LUMPU DM 270,041  LULICA MAGGITERAL A RECORSO UNITABIO di undinamento DM 270,044  CURISPILICANS, LUMPU DM 270,041  LULICA MAGGITERAL A RECORSO UNITABIO di undinamento DM 270,044  CURISPILICANS, LUMPU DM 270,041  LULICA MAGGITERAL A RECORSO UNITABIO  Secondary Philipare A Record Philipare A Record | eve Accretion ends of a financiament of the ansature of the ansature of the an |

#### WARNING! IMPORTANT!

Before proceeding with the application, please verify the accuracy of the data entered in InfoStud, paying particular attention to the qualifications. If all the information is correct, click on "PROCEED WITH REGISTRATION." If you find any incorrect information, log back into InfoStud, go to the "PROFILE" section, and update the "EDUCATIONAL QUALIFICATIONS" sections. Also, ensure that your contact details are correctly entered in the "PERSONAL DATA" section.

| 🎢 Torna alla home                                                                                                    | Home + Titoli di studio                                                                                                    | -        |
|----------------------------------------------------------------------------------------------------|----------------------------------------------------------------------------------------------------|----------|
| PROFILO                                                                                                    | Titoli di studio                                                                                                    |          |
| Data personali e Foto     Documenti personali e Foto     Carriera     Condizioni     Isee     Disabilirà o DSA     Priviacy é Autorizzationi     Conto     Conto     Conto     Conto     Conto     Parentele     Bolettini pagati     Bolettini penerati     OFA     Card studente     Delegne | Diploma<br>Perito Tecnico Industriale - TECNICO INDUSTRIALE (GENERICO)<br>Voto:<br>Anno:<br>Titolo universitario<br>UNIVERSITA' DEGLI STUDI di ROMA "LA SAPIENZA"<br>LAUREA SPECIALISTICA di ordinamento DM 509/P9 (durata biennale) -<br>INFORMATICA (LS - Ordin. 2003) - 23/5 (100823) | <u>e</u> |
|                                                                                                    | Anno accademico:<br>UNIVERSITA' DEGLI STUDI di ROMA "LA SAPIENZA"<br>LAUREA di ordinamento DM 509/99 (durata triennale) - TECNOLOGIE<br>INFORMATICHE [L-509 - Ordin. 2002] - 26 [00548]<br>Voto:                                                                                         | Ø        |

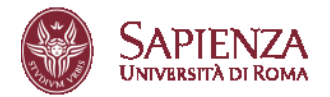

# 4. CHECK AND CONFIRM YOUR INFORMATION

In the case of degrees obtained from other universities or foreign qualifications, please enter all the exams you have taken.

| SAPIENZA<br>University i ce forma                                                                                                    |                                                                                                    |                                                 |
|----------------------------------------------------------------------------------------------------|----------------------------------------------------------------------------------------------------|-------------------------------------------------|
| Areas servici per la didattica e il diritto allo studio   Settori: Coni e carriere - Accreditamento, accordi e finanziamenti         Dichiarazione sostitutiva di certificazione degli esami universitari         Self-Certification of University Exams         Self-Certificatione statutiva di certificazione degli esami universitari         Self-Certificatione of Longersity Exams         Self-Certificatione of Longersity Exams         Self-Cerificatione of Longersity Exams         Self-Cerificatione of Longersity Exams         Self-Cerificatione of Longersity Exams         Self-Cerificatione of Longersity Exams         Self-Cerificatione of Longersity Exams         Self-Cerificatione of Lo | erten, disa dilari 13.46 D.P.B. de 20100 = 400 a vensi yang dilati dell'ar 6.04 caso 3.06.442000, uto i anguna segunabita<br>uno 1.71 d'Ansalama bacea ku di 12020200 400, und panuar ta dit. d'alta dalar mentovat Pesalama bacea 442000, unde ny engenabity | Revers) Enclosed Sectors (Ref. Reversions) From |
| Carrier au-levelabila<br>Isalenshy come<br>(MacSTRALSPECIALSTICACICLA LINICOV)<br>CTU<br>(1) CTU<br>V                                                                                                    | none definisance:<br>Deam came<br>Piscode del Orbitos<br>verlo fobbligatione per talti gli esami diversi dalle idonetibi):<br>Gode (maxdatory for all examinations ather than qualifying examination)<br>BOM: Add examination<br>SMC: Add examination         |                                                 |

Review the summary of the entered data and confirm it by clicking on **CONFIRM ENTERED DATA**; otherwise, click on **EDIT ENTERED DATA**.

| LOGICA - 1 MODULO (06-07) (M-FIL/02)      | 6,00            | 30                        | SPECIALISTICA |
|-------------------------------------------|-----------------|---------------------------|---------------|
| ECONOMIA POLITICA (SECS-P/01)             | 5,00            | 28                        | SPECIALISTICA |
| STORIA DELL'ARTE CONTEMPORANEA (L-ART/03) | 5,00            | 30                        | SPECIALISTICA |
| LOGICA - II MODULO (06-07) (M-FIL/02)     | 6,00            | 30                        | SPECIALISTICA |
| PSICOLOGIA DEL LAVORO (M-PSI/06)          | 5,00            | 30                        | SPECIALISTICA |
| TIROCINIO ( -)                            | 20,00           | IDONEITA'                 | SPECIALISTICA |
| PROVA FINALE (CLS) ( -)                   | 50,00           | IDONEITA'                 | SPECIALIST    |
| MODIFICA I DATI INSERITI - modify         | RMA I DATI INSE | RITI - confirm and proced | le 🗸          |

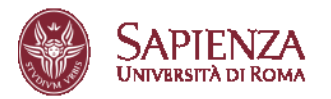

# 5. SUBMIT A NEW APPLICATION

Click on "**Presenta una nuova domanda**" (Submit a new application) to start to fill in a new application.

| Area offerta formativa e diritto allo studio   Settore Dottorato di Ricerca                                                                                                    | Helpdesk bandq/call for application Info Pages Home    |
|----------------------------------------------------------------------------------------------------|--------------------------------------------------------|
| Clacter<br>Nessuna domanda è stata presentata<br>No opplication hos been submitted                                                                                                    |                                                        |
| Visualizza le informazioni di dettaglio relative ai dottorati attivati.<br>Diplogi detalla di Monettion related to PhD. Curures activated.<br>Visualizza i dali Inseriti durante la registrazione<br>Diplogi pti dotto entende diving applicatione<br>attodfe ecuminations entered during registrazione | Presenta una nuova domanda<br>Submit a new application |

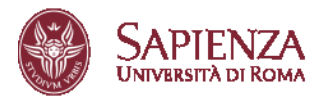

# 6. SELECT A PhD PROGRAMME

Select the PhD program you wish to apply to and click on "**Procedi con la presentazione della domanda**" (Proceed with the application)

| Area offerta formativa e diritto allo studio   Settore Dottorato di Ricerca                                                                             | Helpdesk bando/call for application Info Pages Home |
|----------------------------------------------------------------------------------------------------|-----------------------------------------------------|
| Selezionare dal menu a tendina il corso di dottorato per il cale si consentare la domanda<br>Select the PhD course you wish to apply from the drop-down |                                                     |
| Bando ordinario 40° ciclo PhD Call for Application 40th cycle                                                                                           |                                                     |
| Coro di dottorato<br>Mil Course:<br>seleciona                                                                                                    |                                                     |
| proced con la presentazione della domanda/proceed with the application                                                                                  |                                                     |
|                                                                                                    |                                                     |

After reviewing the information provided, click on 'dichiaro di aver preso visione delle modalità di accesso al concorso, di accettare interamente i termini del bando e di voler procedere con la presentazione della domanda' (I hereby declare that I have read the competition regulations, that I fully accept all the terms of the call for application and wish to proceed with the application submission).

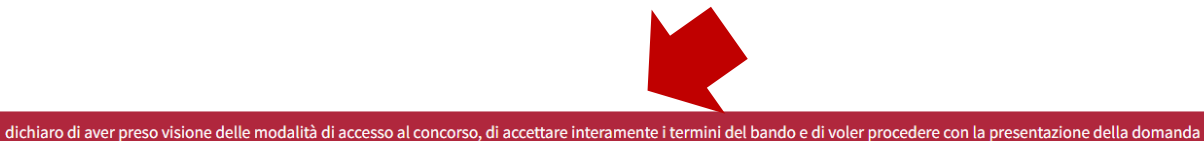

I hereby declare that I have read the competition regulations, that I fully accept all the terms of the call for applications and I wish to proceed with the application submission

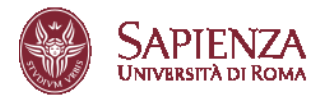

# 7. SELF-DECLARATION STATEMENT

Verify all information, then click on 'Dichiaro quanto sopra e desidero procedere, e infine clicca su Procedi con la compilazione della domanda' (I declare the above and wish to proceed) and then and then on 'Procedi con la compilazione della domanda' (Proceed with completing the application).

| Dichia<br>Declaration Preside                                                                                                    | razione D.P.R. 445/2000 di<br>ntial decree (D.P.R.) 445/2000                                                                      | of                                                                                                    |                                                                                                    |
|----------------------------------------------------------------------------------------------------|----------------------------------------------------------------------------------------------------|----------------------------------------------------------------------------------------------------|----------------------------------------------------------------------------------------------------|
| Di<br>(artt. 46 e 47 de                                                                                                    | chiarazione sostitutiva di cert<br>Declaration in lieu of certifica<br>el D.P.R. 28 dicembre 2000 n. 4                            | ificazione ed atto di no<br>ition and deed of notor<br>45) - Presidential decre                           | torietà<br>iety<br>ee (D.P.R.) 445/2000                                                                                                    |
| II Sottoscritto od<br>a 767109 consapevole che chiunque<br>I, the undersigned<br>767109 being aware of the responsa                                | ice fisc.<br>rilasci dichiarazioni mendaci<br>I tax code .<br>bilities and the penal endorse                                      | nato a<br>è punito ai sensi del co<br>∴born ir<br>ements established by                                   | , cittadinanza ITALIANA,<br>dice penale e delle leggi speciali In materia, ai sensi e po<br>, ITALIANA citizenship,<br>law for the false attestations and declarations (art. 76 D.                     |
|                                                                                                    | DICHI                                                                                                    | ARA<br>RES                                                                                                |                                                                                                    |
| <ol> <li>Dichiara<br/>quanto inserito in fase di registrazior<br/>nat what is entered during registratio</li> </ol>                                | zione sostitutiva di certificazio<br>le su INFOSTUD nella sezione<br>n on INFOSTUD in the PROFIL                                  | oni/Declaration in lieu o<br>PROFILO: "DIPLOMA" e<br>E section: "DIPLOMA" a                               | of certifications<br>"TITOLI UNIVERSITARI" corrisponde a verità.<br>and "UNIVERSITY QUALIFICATIONS" is true.                                                                                           |
| <b>2</b> . Dichiarazione s<br>Che qu                                                                                                    | ostitutiva dell'atto di notoriet<br>anto rappresentato nel propri<br>That what is represented in                                  | à/Declaration in lieu of<br>o curriculum corrispon<br>one's curriculum is tru                             | i the deed of notoriety<br>Ide a verità.<br>Ie.                                                                                                    |
| onseguito il titolo di laurea di ordina<br>Per i laureandi: DICHIARO:<br>obtained a university degree before<br>For graduating students: I DECLARE | mento ante DM 509/99 (c.d. vo<br>che la data di conseguimento<br>DM (Ministerial Decree) 509/9<br>: that the date of graduation i | ecchio ordinamento) o<br>o del titolo è prevista er<br>9 (so-called old system<br>s expected within the d | laurea specialistica e/o magistrale (ordinamento DM 509<br>htro la data indicata sul bando.<br>) or a laurea specialistica and/or master's degree (DM 500<br>late indicated in the competition notice. |
| eso visione del bando di concorso e d<br>ive read the competition notice and                                                                       | ei relativi allegati e di accetta<br>ts attachments and to fully ac                                                               | re integralmente, senza<br>ccept, without any rese                                                        | a riserva alcuna, tutte le condizioni in esso contenute.<br>rvations, all the conditions contained therein.                                                                                            |
| azioni dipendenti da inesatta indica:<br>ndication of the address by the cand                                                                      | zione del recapito da parte de<br>fortuito o forz<br>date or for failure to commun<br>circumst                                    | ello stesso o da mancat<br>a maggiore;<br>licate or late communic<br>ances:                               | a oppure tardiva comunicazione del cambiamento dei re<br>cation of any changes to the addresses indicated in the a                                                                                     |
| ere consapevole che il contributo ver<br>to be aware that the fee pai                                                                              | sato per la partecipazione al<br>d for participating in the com                                                                   | concorso non potrà ess<br>petition cannot be refu                                                         | ere rimborsato a nessun titolo ed in nessun caso;<br>nded under any circumstances;                                                                                                    |
| <b>7.</b> Di aver preso vision to have read the m                                                                                                  | e delle modalità di trattament<br>ethods of processing persona                                                                    | to dei dati personali pe<br>Il data for which he/she                                                      | r i quali presta il consenso.<br>e gives his/her consent.                                                                                                    |
|                                                                                                    | Dichiaro quanto sopra                                                                                                    | e desidero procedere<br>and wish to proceed                                                               |                                                                                                    |
| PROCEDI CON LA C                                                                                                    | OMPILAZIONE DELLA DOMAN                                                                                                    | DA - Proceed with com                                                                                     | pleting the application                                                                                                    |
| L                                                                                                    |                                                                                                    |                                                                                                    |                                                                                                    |

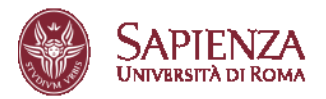

In the dropdown menus referred to in points 1, 2, and 3 below, select the options that apply to your case

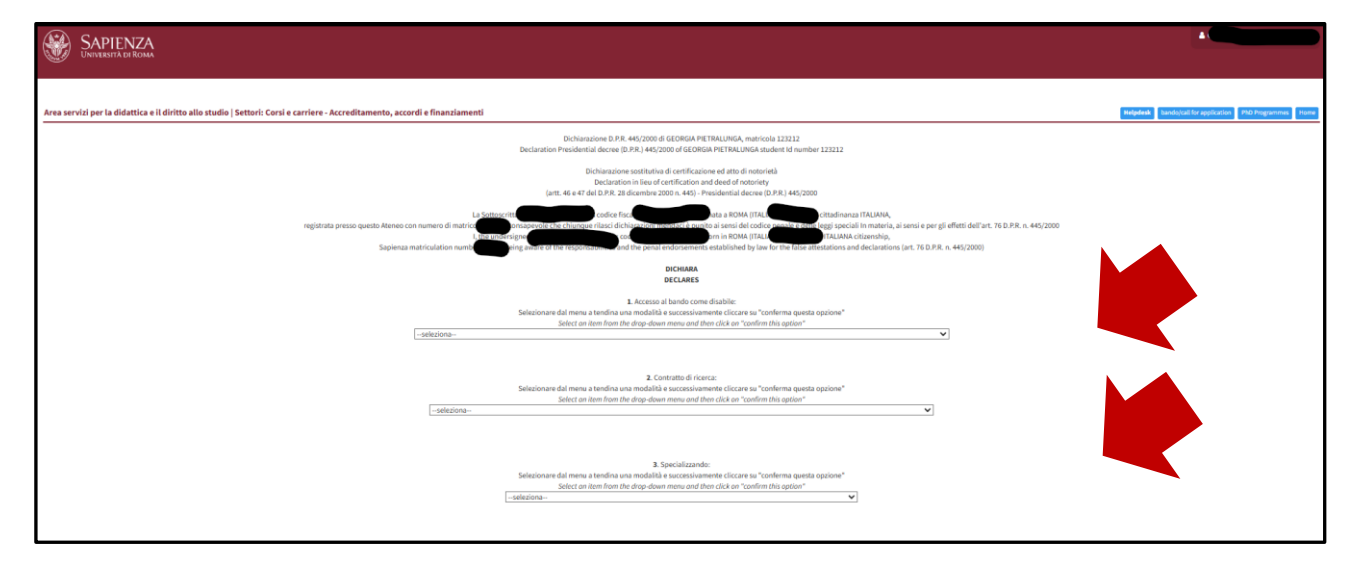

After confirming, the selected options will appear **in green**. Then, click on '**PROCEED WITH FILLING OUT THE APPLICATION**'

| DICHIARA<br>DECLARES                                                                                                    |
|----------------------------------------------------------------------------------------------------|
| 1. Accesso al bando come disabile:                                                                                                    |
| Dichiaro: di NON AVERE un'invalidità riconosciuta non inferiore al 66% o un riconoscimento di disabilità ai sensi dell'art. 3, comma 3, o comma 1, della L. 5 febbraio 1992, n. 104<br>NOT TO HAVE a recognized disability of not less than 66% or a recognition of disability pursuant to Article 3,paragraph 3, or paragraph 1, of Law 5 February 1992, n. 104                                                                                                    |
| annulla la scelta effettuata/concel the choice                                                                                                    |
| 2. Contratto di ricerca:                                                                                                    |
| Dichiaro: di NON essere beneficiario di contratto di ricerca e/o di NON essere beneficiario di contratto e/o di assegno di ricerca al 1 novembre 2025.<br>I AM NOT a recipient of a research grant and/or that I AM NOT a recipient of a research grant as of November 1, 2025                                                                                                    |
| annulla la scelta effettuata/concel the choice                                                                                                    |
| 3. Specializzando:<br>Dichiaro: di NON ESSERE SPECIALIZZANDO/A iscritto/a a una Scuola di Specializzazione constructualizzazione<br>I declare that I am NOT a student enrolled in a Specialization School with a special construction of a student enrolled in a Specialization school with a special construction of the special construction of the sp |
| annulla la scelta effettuata/concel the choice                                                                                                    |
| PROCEDI CON LA COMPILAZIONE DELLA DOMANDA - Proceed with completing the application                                                                                                    |

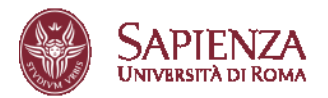

# 8. APPLICATION FORM COMPLETION

Complete the application in all its parts and click on 'PROCEED WITH COMPLETION'.

| Attestati di partecipazione a stage<br>certificates of Participation in internships:                                                                    |                                                                   |
|----------------------------------------------------------------------------------------------------|-------------------------------------------------------------------|
|                                                                                                    |                                                                   |
|                                                                                                    |                                                                   |
|                                                                                                    |                                                                   |
| Altri riconoscimenti (p. es.: premiazione in concossi, seconda laurea)<br>Diri e l'integrito-favorato (p. e.: anondo la compatibilito respect diseasa): |                                                                   |
| Contro University Awanas/Leguress (e.g.: Lawanas in completionis, second degree).                                                                       |                                                                   |
|                                                                                                    |                                                                   |
|                                                                                                    |                                                                   |
|                                                                                                    |                                                                   |
| Conoscenze informatiche                                                                                                    |                                                                   |
| computer skills                                                                                                    |                                                                   |
|                                                                                                    |                                                                   |
|                                                                                                    |                                                                   |
| Dimensione massima 5000/max length 5000                                                                                                    | A                                                                 |
|                                                                                                    |                                                                   |
| PAGINA PRECEDENTE - Back to the previous page                                                                                                    | PROCEDI CON LA COMPILAZIONE - Proceed to complete the application |
|                                                                                                    |                                                                   |
|                                                                                                    |                                                                   |
|                                                                                                    |                                                                   |
|                                                                                                    |                                                                   |
|                                                                                                    |                                                                   |
|                                                                                                    |                                                                   |

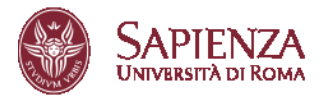

# 9. PARTICIPATION METHODS

Select the only participation method for the call 'I APPLY FOR THE SCHOLARSHIP', click on 'Confirm this option,' and then on 'PROCEED WITH FILLING OUT THE APPLICATION'.

| Area servizi per la didattica e il diritto allo studio   Settori: Corsi e carriere - Accreditamento, accordi e finanziamenti                                                                                                   |                                                                                                    |                                                                            | Helpdesk bands/call for application PhD Programmes Home |
|----------------------------------------------------------------------------------------------------|----------------------------------------------------------------------------------------------------|----------------------------------------------------------------------------|---------------------------------------------------------|
|                                                                                                    | SCUOLA DI DOTTORATO IN SCIENZE SOCIALI ED ECONOMICH<br>DOCTORAL SCHOOL IN SOCIAL SCIENCES AND ECONOMICS | E                                                                          |                                                         |
| Modalità di ammissione al bando<br>Admission procedure                                                                                                    |                                                                                                    |                                                                            |                                                         |
| Selectionum del menur a tendina una modialità e successionmente cliccare su "conferma questa optione"<br>Selecti on item from the drug down menu and then click on "conferm the option"<br>CONCORIEN PERLA DESIGNA DI STUDIO V |                                                                                                    |                                                                            |                                                         |
| Medalik szeltsz: óliede di Gronomerere per la borsa di studio<br>I am apylyang for a PRD scholarship<br>wardta su suda managament de fukue                                                                                     |                                                                                                    |                                                                            |                                                         |
| MADIA PRECIDENTE - Buck to the previous page                                                                                                    |                                                                                                    | PROCEDI CON LA COMPILAZIONE DELLA DOMANDA - Continue with completing the a | oplication                                              |
|                                                                                                    |                                                                                                    |                                                                            |                                                         |
| •                                                                                                    |                                                                                                    |                                                                            |                                                         |

WARNING! No additional places beyond the official number are available, nor are there reserved spots in separate rankings. It is not possible to compete for places without a scholarship; however, it may be possible to decline the scholarship, if awarded, only within the limit of the number of places without a scholarship offered, according to the ranking order.

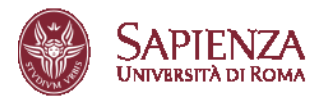

### 10. DOCUMENT UPLOAD AND CV SUBMISSION (if required)

Upload all the required documents and click on **PROCEED WITH THE APPLICATION WARNING!** If the mandatory documents are not uploaded, you cannot proceed with the application.

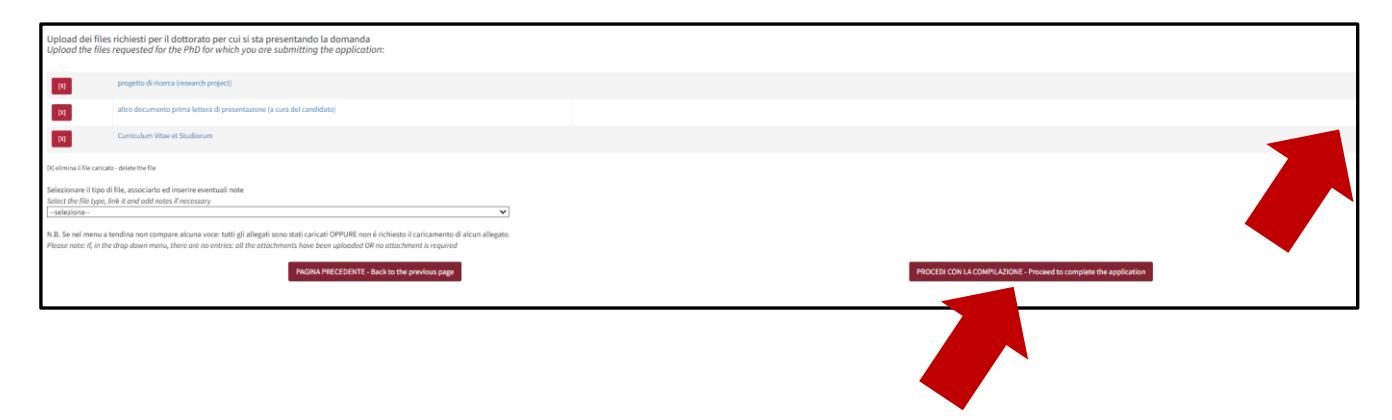

Select the curriculum if the Programme requires it, and click on **PROCEED WITH THE APPLICATION**.

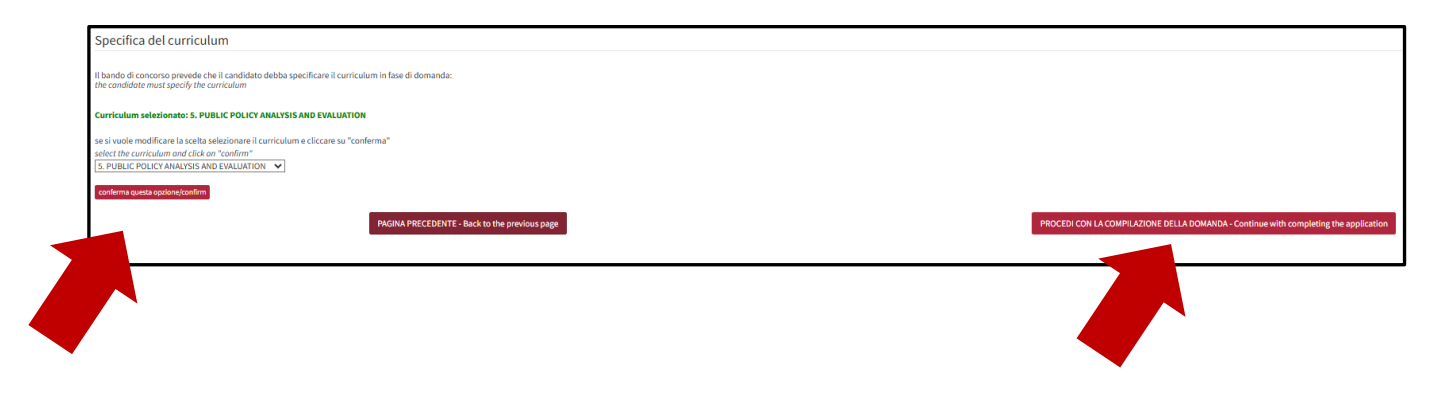

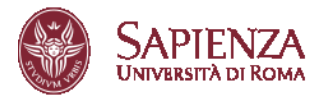

## 11. SELECTION OF THE SCHOLARSHIP(S)

Select the scholarship(s) you are interested in, indicate your preferences, and click on **PROCEED WITH THE APPLICATION**.

WARNING! The candidate's choice(s) are NOT binding for the Committee in the awarding of scholarships.

| Borse di dottorato finanziate da enti terzi (tra cui i Dipartimenti di eccellenza) (scelta non vincolante per la Commissione):                                                                      |                                                                                      |
|----------------------------------------------------------------------------------------------------|--------------------------------------------------------------------------------------|
| Seleziona dat menu a tendina una tematica per visualizzame i dettagli (se disponibili)<br>Select an item for detols                                                                                 |                                                                                      |
| I-seleziona                                                                                                    |                                                                                      |
| Seleziona uno o più progetti/tipologia di borsa per i quali intendi partecipare (se non interessato procedi alla pagina successiva)<br>Stelect ot fuest con project                                 |                                                                                      |
| 🗆 ALTRI FINANZIAMENTI, CONSIGLIO NAZIONALE DELLE RICERCHE - ISTITUTO DI RICERCA SULLO SVILUPPO ECONOMICO SOSTENIBILE (CNR-IRCRES) La valutazione dell'impatto delle infrastrutture di ricerca nelle | scienze sociali                                                                      |
| ALTRI FINANZIAMENTI, FONDAZIONE UGO BORDONI The adoption of Artificial Intelligence, economic effects and public policies: a theoretical and empirical analysis                                     |                                                                                      |
|                                                                                                    |                                                                                      |
| Nessuna borsa è stata selezionata<br>Any scholarship selected                                                                                                    |                                                                                      |
|                                                                                                    |                                                                                      |
| PAGINA PRECEDENTE - Back to the previous page                                                                                                    | PROCEDI CON LA COMPILAZIONE DELLA DOMANDA - Continue with completing the application |
|                                                                                                    |                                                                                      |

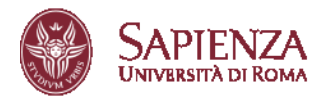

# **12. ENTER THE APPLICATION**

After completing the application form, uploading the documents, selecting the scholarships, and <u>verifying</u> all the entered data, click on **ENTER THE APPLICATION**.

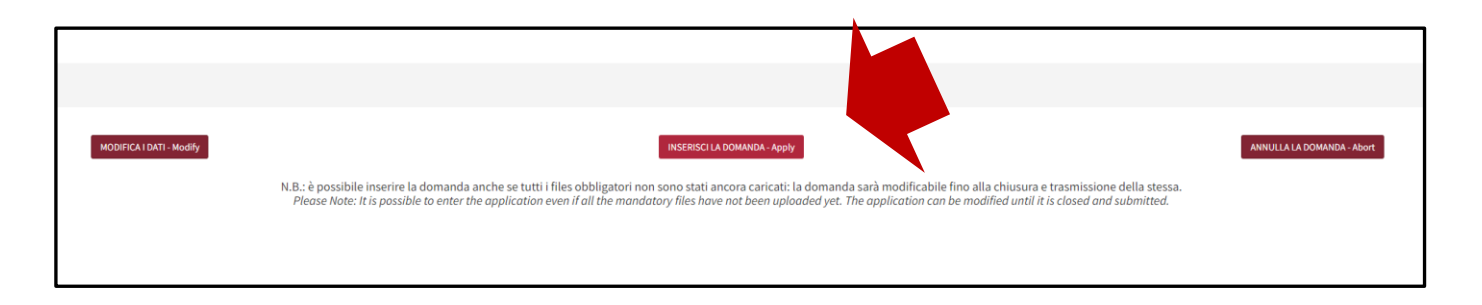

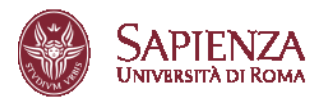

# **13. SUBMIT THE APPLICATION**

# **IMPORTANT!**

- The submitted application must be CLOSED AND SENT, otherwise it is NOT complete!
- Additionally, the participation fee must be paid; otherwise, the completed application without payment is NOT valid for the competition!

chiudi e trasmetti Then select submit

and proceed with the payment

paga il contributo payment

The application can be modified at any time until it is closed and submitted; once closed and submitted, the application can no longer be modified or resubmitted.

It is possible to close and submit the application until June 19th, 23:59 (CET).

The participation fee can be paid until June 19th, 23:59 (CET).

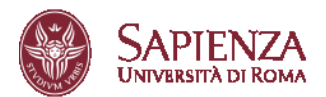

|                                                                                                    | <u>.</u> |
|----------------------------------------------------------------------------------------------------|----------|
| ATTENZIONE:                                                                                                    |          |
| La domanda chiusa e trasmessa è immodificabile e non sarà possibile presentarne una<br>nuova per lo stesso corso.<br>Se tutti i dati e i documenti caricati sono corretti procedere con la chiusura                                                                                   |          |
| <u>Il pagamento non risulta ancora effettuato</u> . E' possibile chiudere la domanda ma il<br>pagamento dovrà essere regolarizzato entro i termini indicati nel bando e la ricevuta<br>mostrata in sede di concorso, in caso contrario la candidatura non sarà considerata<br>valida. |          |
| The application, once closed and submitted, will no longer be modifiable and il will no<br>longer be possible to submit a new application for the same PhD programme.<br>If all the data and documents uploaded are correct, proceed with the submission.                             |          |
| <u>The payment has not yet been made</u> . It is possible to close the application but the payment must be regularized within the deadlines indicated in the announcement and the receipt shown during the competition, otherwise the application will not be considered valid.       |          |
| CHIUDI E TRASMETTI LA CANDIDATURA/submit the application                                                                                                    |          |
| Annulla/close                                                                                                    |          |
| 00153                                                                                                    |          |

At the end of the process, ONLY after the application has been closed, submitted, and the corresponding payment made, will it be valid for the competition and the receipt will be available for download:

| Deterato PRD Programme                                                                         |                                  |                                         | Documenti<br>Files | Pagamento*<br>Poyment* | Verifica<br>Check                                                 |
|------------------------------------------------------------------------------------------------|----------------------------------|-----------------------------------------|--------------------|------------------------|-------------------------------------------------------------------|
| () ADVANCES IN INFECTIOUS DISEASES, MICROBIOLOGY, LEGAL MEDICINE AND PUBLIC MEALTH<br>SCIENCES | Pagamento effettuato<br>fee paid | stampa la ricevuta<br>print the receipt | ✔ (3/3)            | (CODICEIUV)            | La domanda è chiusa e trasmessa<br>Application has been submitted |
| - 6400 05004400 497 000.0<br>des_0607.23002034                                                 |                                  |                                         |                    |                        |                                                                   |

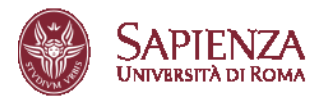

## 14. PAYMENT OF THE PARTICIPATION FEE

For the payment to be valid, it is necessary to pay the participation fee through the PagoPA system <u>AVAILABLE WITHIN THE APPLICATION FORM</u>.

# IMPORTANT! SPONTANEOUS PAYMENTS MADE ON PagoPA WILL NOT BE ACCEPTED!!!

#### From the screen shown below, click on Pay the fee

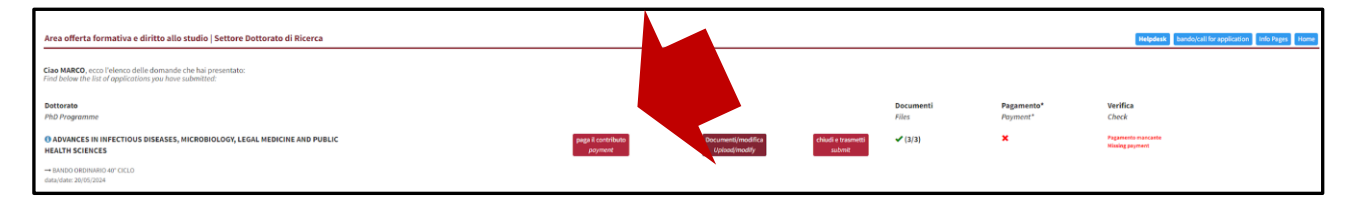

#### and follow the instructions on the page.

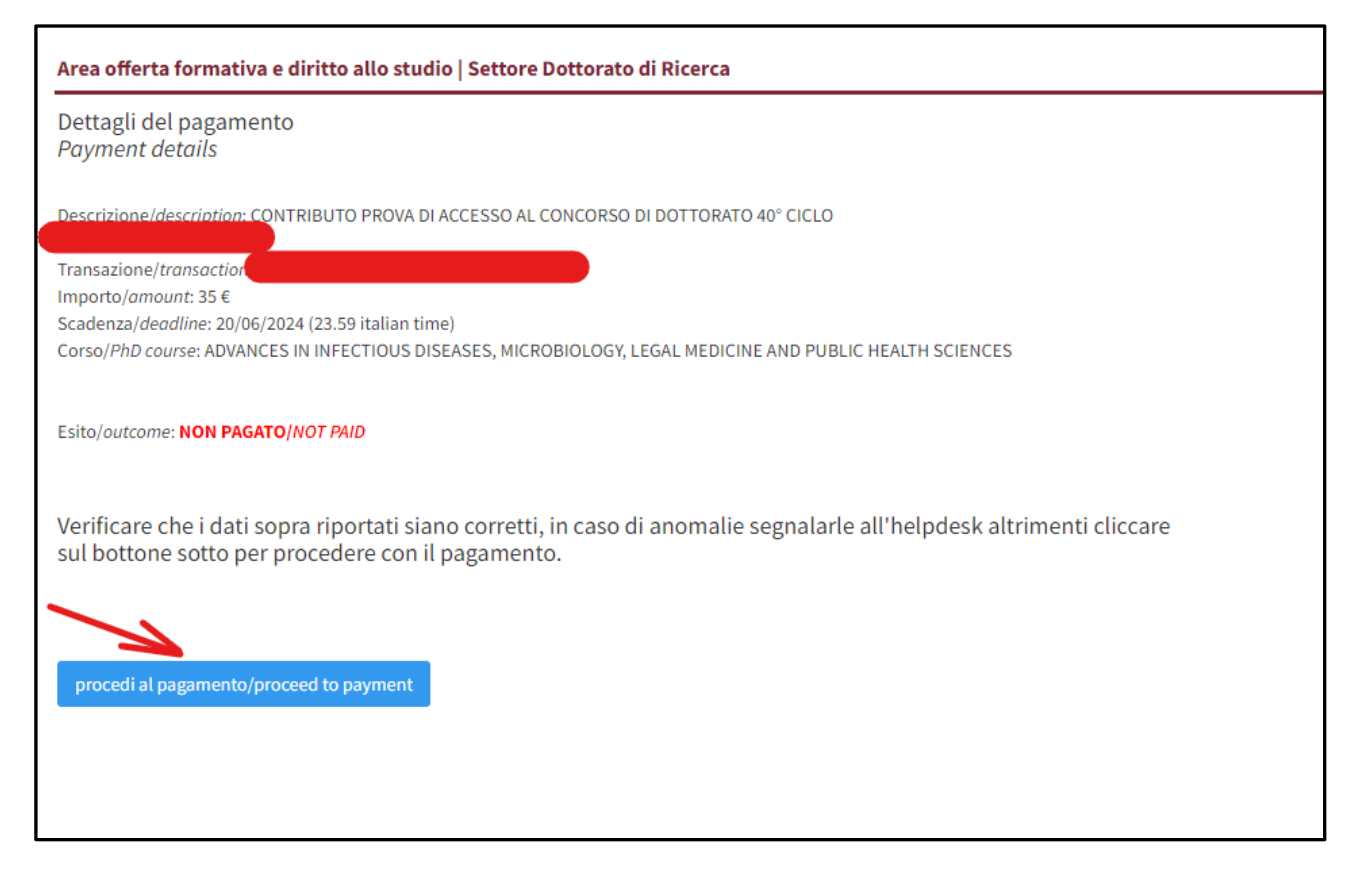

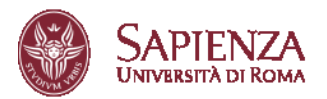

From the Multi-Portal cart, click on **Proceed with the payment of €35.00**.

| Ragione Sociale                                   |                                      | Codice fiscale / P.IV | A                |                         |   |
|---------------------------------------------------|--------------------------------------|-----------------------|------------------|-------------------------|---|
| Nazione<br>taly                                   | Provincia                            |                       | Località<br>ROMA |                         |   |
| ndirizzo                                          | Civico                               |                       | CAP              |                         |   |
| -Mail                                             | Telefono                             |                       | Cellulare        |                         |   |
| Causale<br>CONTRIBUTO PROVA DI ACCESSO AL CONCORS | O DI DOTTORATO 40° CICLO - matricola | orso: 30101           |                  | importo Totale<br>35,00 | 4 |
| Stato<br>NON ESEGUITO                             | iuv<br>026300000045780               | 102                   | Codice Ente      |                         |   |
| Data Scadenza                                     |                                      | Data Emissione        |                  |                         |   |

The screen offers two payment options: the first for making a direct payment, the second to download the payment notice, which can be used at any authorized payment location.

| Universita' degli Studi di Roma La Sapienza<br>/RFB/02630000004578002/35.00/TXT/CONTRIBUTO PROVA DI ACCESSO AL CONCORSO DI DOTTORATO 40° CICLO - matricola:<br>35,00 € |
|----------------------------------------------------------------------------------------------------|
| $\Pi \sim$                                                                                                    |
| pagoPA                                                                                                    |
| Entra con SPID                                                                                                    |
| Non hai SPID? Scopri di più                                                                                                    |
| Entra con la tua email                                                                                                    |

**IMPORTANT!** It is recommended to pay the fee by credit card, as this will make the transaction immediately visible.

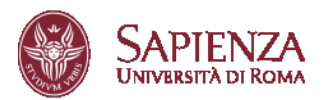

# If payment is made through a bank or other authorized retailers, you will need to wait for the processing times of the payment network.

UNIVERSITA' LA SAPIENZA /RFB/001700001528869/35.00 pagoPA Annulla 35,00€  $\mathrm{IT} \sim$ pagoPA Benvenuto nel sistema di pagamento della Pubblica Amministrazione italiana: pagoPA Entra con SPID 9 Non hai SPID? Scopri di più Entra con la tua email UNIVERSITA' LA SAPIENZA /RFB/001700001528869/35.00 pagoPA Annulla 35,00€ inserisci il tuo indirizzo email  $\square$ Continua

Follow the instructions on the following screens:

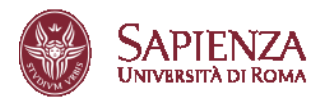

| pagoPA | UNIVERSITA: LA SAPIENZA<br>/RFB/001700001528869/35.00<br>35,00€ | Annulla |
|--------|-----------------------------------------------------------------|---------|
|        |                                                                 |         |
|        |                                                                 |         |
|        | Come vuoi pagare?                                               |         |
|        | Carta di credito/debito                                         |         |
|        | Conto corrente                                                  |         |
|        | Altri metodi di pagamento                                       |         |
|        |                                                                 |         |
|        |                                                                 |         |

| pagoPA | UNIVERSITA' LA SAPIENZA<br>/RFB/001700001528869/35.00<br>35,00€             | Annulia | ) |
|--------|-----------------------------------------------------------------------------|---------|---|
|        |                                                                             |         |   |
|        | pagoPA accetta queste carte di credito/debito                               |         |   |
|        |                                                                             |         |   |
|        |                                                                             |         |   |
|        | Image: MM / AA     Image: CVC       scadenza (mm/aa)     codice di verifica |         |   |
|        |                                                                             |         |   |
|        |                                                                             |         |   |

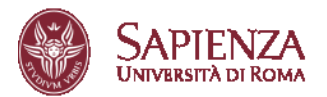

# 15. RECEIPT

It will be possible to print the receipt of submission of the application.

If the payment was made before submitting the application, it will appear in the receipt.

If, on the other hand, the payment has not yet been made at the time of submission, the receipt will display: "*I will make the payment by the application deadline of June 19, 2025.*"

**IMPORTANT!** For the application to be valid, the payment must be made within the deadline of the call, that is, by 23:59 (CET) on June 19, 2025.

|                                 | sapienza Universita di Roma<br>BANDO ORDINARIO de CICLO<br>PhD Application <mark>me</mark> gyele                                                                                                    |
|---------------------------------|----------------------------------------------------------------------------------------------------|
| II Candidat                     | 0, citadinanza                                                                                                    |
| ITALIAN                         |                                                                                                    |
| The condicate                   |                                                                                                    |
|                                 |                                                                                                    |
|                                 | ha presentato domanda di partecipazione<br>has submitted the application form                                                                                                    |
| al concorso (                   | 10° ciclo per il dottorato in ADVANCES IN INFECTIOUS DISEASES, MICROBIOLOGY, LEGAL MEDICINE AND                                                                                                    |
| PUBLIC HE                       | ALTH SCIENCES presso questo Ateneo.                                                                                                    |
| to the PhD in<br>this Universit | ADVANCES IN INFECTIOUS DISEASES, MICROBIOLOGY, LEGAL MEDICINE AND PUBLIC HEALTH SCIENCES at<br>                                                                                                    |
| Titolo accade                   | mico di accesso al concorso: Ingegneria elettronica, vecchio ordinamento conseguito il 10/10/2008                                                                                                    |
| Academic titl                   | e for the application: Ingegneria elettronica, vecchis ordinamento obtained on 10/10/2008                                                                                                    |
| Titoli univers                  | itari dichiarati                                                                                                    |
| declared unit                   | ersity degrees                                                                                                    |
| UNIVERSI                        | A' DEGLI STUDI di ROMA "LA SAPIENZA", INGEGNERIA ELETTRONICA data conseguimento: 10/10/2008                                                                                                    |
| votazione: 11                   | 0                                                                                                    |
| UNIVERSIT                       | A' DEGLI STUDI di ROMA "ROMA TRE", INGEGNERIA ELETTRONICA data conseguimente: 20/12/1999 votazione:                                                                                                    |
| 28                              |                                                                                                    |
| Modalità di p                   | artecipazione al bando: chiedo di concorrere per la borsa di studio (run for scholarship)                                                                                                    |
| Dichiaro: di 1                  | (ON AVERE un'invalidità riconosciuta non inferiore al 66% o un riconoscimento di disabilità ai sensi dell'art. 3, comma 3,                                                                                                    |
| o comma 1, o                    | ella L. 5 febbraio 1992, n. 104 (NOT TO HAVE a recognized disability of not less than 66% or a recognition of disability-<br>ricle 3 minimum 3, or namemath 1, of Law S Echemany 1992, n. 1043.                                           |
| Dichiaro: di 1                  | NON AVERE mai accettato una borsa PNRR né di averne mai usufruito nei cicli precedenti, presso Sapienza o altri Atenei                                                                                                    |
| (NOT TO H/                      | WE ever accepted a PNRR scholarship or to have ever benefited one in previous cycles, at Sapienza or other Universities)                                                                                                    |
| Ternatiche se                   | lezionate (non vincolanti)                                                                                                    |
| Selected rese                   | arch topic (non-binding)                                                                                                    |
| 1 - BORSA /                     | .TENEO - (Sapienza Università degli Studi)                                                                                                    |
| 2 - ALTRI F                     | INANZIAMENTI Valutazione delle esposizioni a sostanze chimiche e relativi metodi di prevenzione, in particolare<br>inducrini e antiduatici anche mediante determinazioni sualitiche all'interno di inducini enidemiologiche su specifiche |
| popolazioni (                   | ISTITUTO NAZIONALE ASSICURAZIONE INFORTUNI SUL LAVORO (INAIL))                                                                                                    |
|                                 |                                                                                                    |
| Curriculum s                    | udorum                                                                                                    |
| ndidatara di MAR                | OV VISCONTI, matricola 767103 - domanda chiusa e tesenosa a questa Amninistratione il 20050024 11.45.03                                                                                                    |
|                                 |                                                                                                    |
| SAP                             | IENZA                                                                                                    |
| UNIVER                          | Area Offerta Formativa e Diritto allo Studi                                                                                                    |
|                                 |                                                                                                    |
| Deserved                        | ne shifteninis de anime min la contrar del lorda                                                                                                    |
| * properties di                 | me oronganora sa cancare ent/0 la scadenza del bando;<br>ricarca (research renioci) da rensentare entro le cor 23.59 del 20.06/2024, allesato,                                                                                            |
| * lettera di n                  | nortea (construit progect) an presentate conto ne ore actors and 2010/2024, antigato,<br>sotivazione (a cura del candidato) motivation letter (hy the candidate) da presentare entro le ore 23:59 del 20/06/2024,                         |
| allegato.                       |                                                                                                    |
| * Curriculum                    | Vitae et Studiorum da presentare entro le ore 23:59 del 20/06/2024, allegato.                                                                                                    |
| Documentazi                     | one obbligatoria da caricare dopo la scadenza del bando:                                                                                                    |
| * Nessun doc                    | umento obbligatorio previsto.                                                                                                    |
|                                 | wood skillen of endered is a knowle see for                                                                                                    |
| Numero doci                     | menti ottetigarori caricati 3 su 3 totari previsti<br>non risulta effettuato                                                                                                    |
| the shand arrest the local      |                                                                                                    |
| Provvederà a                    | d effettuare il pagamento entro la data di scadenza del bando; in sede di concorso provvederò a mostrare la asietanza di                                                                                                    |

The receipt of the submitted application and the receipt of payment must be kept by the candidate and, if requested, must be presented to the Admissions Committee and/or the PhD Office – Programmes and Careers.

The participation fee is non-refundable under any circumstances.